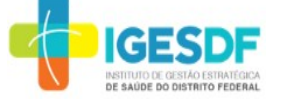

## 1. APRESENTAÇÃO:

O Centro de Distribuição do IGESDF (CD) é o principal centro de recebimento, armazenamento e distribuição dos insumos consumidos pelas unidades assistidas do Instituto.Visando melhorar a eficiência e a organização das entregas no nosso centro de distribuição, estamos implementando o Microsoft Bookings. Esta ferramenta permitirá que fornecedores e transportadoras agendem seus horários de entrega de forma fácil e conveniente.

#### 2. **OBJETIVO:**

O Guia irá facilitar o processo de agendamento de entregas no Centro de Distribuição (CD) através do Microsoft Bookings.

#### 3. LOCAL DE APLICAÇÃO:

Centro de Distribuição (CD)

- 4. **DEFINIÇÕES E SIGLAS:**
- **IGESDF:** Instituto de Gestão Estratégica de Saúde do Distrito Federal, que é composto pelas seguintes unidades:
  - **IGES:**Instituto de Gestão Estratégica de Saúde;
    - **DP:** Diretoria Presidência;
      - DVP: Diretoria Vice- Presidência;
      - DIEP: Diretoria de Inovação, Ensino e Pesquisa;
      - DALOG: Diretoria de Administração e Logística;
        - UCAD: Unidade Central de Administração;
      - DIASE: Diretoria de Atenção a Saúde;
        - **HB:** Hospital de Base;
        - HRSM: Hospital Regional de Santa Maria;
        - UPH: Unidade de Atendimento Pré-Hospitalar;
          - **UPA:** Unidade de Pronto Atendimento.
            - Centro de Distribuição (CD)
            - Microsof Bookings: Ferramenta para agendamento de compromissos.

Versão: «ds\_versao»

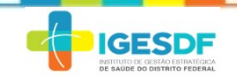

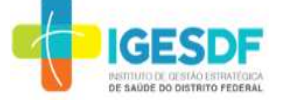

# 5. **DESCRIÇÃO:**

## 5.1. Acesse o Link de Agendamento:

Os agendamentos serão realizados pelo próprio fornecedor ou transportadora através no site do IGESDF: <u>https://igesdf.org.br/</u>, na aba "Fornecedor".

O agendamento só poderá ser realizado com 24 horas de antecedência. Em caso excepcional a empresa deverá entrar em contato através do e-mail: <u>reservadeentregasnocentrodedistribuio@igesdf.org.br</u>

#### 5.2. Página de Agendamento:

Ao clicar no link, o usuário será direcionado para uma página onde poderá visualizar os horários e as datas disponíveis para agendamento. O usuário poderá selecionar o dia e o horário que melhor se adéqua às suas necessidades.

### 5.3. Selecione o Horário:

Escolha o dia e o horário disponíveis que melhor se encaixam na sua programação, conforme Figura 01.

|    |     |      |       |    | entr              | lega n     | NO CD                   |              | 0    | 5    |       |
|----|-----|------|-------|----|-------------------|------------|-------------------------|--------------|------|------|-------|
|    |     |      |       |    | Em caso<br>I hora | o de entre | rega com mais 10 pa     | letes, Ler i | mais |      |       |
|    |     |      |       |    |                   | Rese       | erva para <b>ENTREG</b> | A NO CD      |      |      |       |
|    |     |      |       |    |                   |            | Agosto 14, 9            | :00          |      |      |       |
|    | ATA |      |       |    |                   |            | ٩                       | TEMPO        |      |      |       |
| <  | > , | Agos | to 20 | 24 |                   |            |                         | 8:00         | 9    | :00  | 10:00 |
| D  | S   | Т    | Q     | Q  | S                 | S          |                         |              | 1    |      |       |
|    |     |      |       | 1  | 2                 | 3          |                         | 11:00        | 12   | 2:00 | 13:00 |
| 4  | 5   | 6    | 7     | 8  | 9                 | 10         |                         | 14.00        | 10   | 5-00 | 16:00 |
| 11 | 12  | 13   | 14    | 15 | 16                | 17         |                         | 14.00        | 1.   | 1.00 | 10.00 |
| 18 | 19  | 20   | 21    | 22 | 23                | 24         |                         |              |      |      |       |
| 25 | 26  | 27   | 28    | 29 | 30                | 31         |                         |              |      |      |       |

Figura 01 – Escolher Horário

#### 5.4. Preencha o formulário:

As informações adicionais são essenciais para planejamento do centro de distribuição receber a empresa.

- 5.4.1. Informe o nome da empresa, telefone, e-mail para receber a confirmação de entrega, quantidade de paletes e número da ordem de compra enviada para fornecimento dos itens.
- 5.4.2. Em caso de entrega com mais 20 paletes, o fornecedor deve marcar dois horários seguidos para o recebimento.
- 5.4.3. Selecione o campo para consentimento de uso e coleta de dados pessoais de acordo com o Art. 5º, Inciso XII, da LGPD, conforme **Figura 02**.

«nm\_repositório»«ds\_codigo» Publicação: «dt\_ultim\_public»

Versão: «ds versao»

|                                                                          |                                                                                                    | GUIA        |
|--------------------------------------------------------------------------|----------------------------------------------------------------------------------------------------|-------------|
| IGESDF<br>Istituto de destad estratégica<br>de saúde do distrito Federal |                                                                                                    | «ds_titulo» |
|                                                                          | ADICIONAR SEUS DETALHES                                                                            |             |
|                                                                          |                                                                                                    |             |
|                                                                          | Primeiro e sobrenome *                                                                             |             |
|                                                                          | Primeiro e sobrenome                                                                               |             |
|                                                                          | Email *                                                                                            |             |
|                                                                          | Email                                                                                              |             |
|                                                                          | Número de telefone *                                                                               |             |
|                                                                          | Adicionar número de telefone                                                                       |             |
|                                                                          | FORNECER INFORMAÇÕES ADICIONAIS                                                                    |             |
|                                                                          | Razão Social                                                                                       |             |
|                                                                          | Adicione sua resposta aqui                                                                         |             |
|                                                                          | Quantidade de Paletes                                                                              |             |
|                                                                          | selecione uma opção                                                                                |             |
|                                                                          | Número da Ordem de Compra                                                                          |             |
|                                                                          | Adicione sua resposta aqui                                                                         |             |
|                                                                          | Observações (opcional)                                                                             |             |
|                                                                          | Adicione sua resposta aqui                                                                         |             |
|                                                                          | Consentimento de uso e coleta de dados pessoais em conformidade com o Art. 5º, Inciso XII, da LGPD |             |
|                                                                          | Reservar                                                                                           |             |

Figura 02 – Preencher formulário

## 5.5. Confirme o Agendamento:

Após selecionar o horário desejado, o usuário confirmará o agendamento no campo "Reservar". Em seguida receberá uma confirmação por e-mail, contendo todos os detalhes do agendamento.

#### 5.6. Cancelamentos e Reagendamentos:

Caso seja necessário reagendar ou cancelar a entrega, o usuário deve entrar verificar no e-mail de confirmação recebido e clicar na opção "Reagendar", com no mínimo 24 horas de antecedência, conforme **Figura 03**.

| Olá Daniel<br>Sua Reserva foi o | confirmada.                                                                      |
|---------------------------------|----------------------------------------------------------------------------------|
| Detalhes do Booki               | ngs                                                                              |
| Nome do Serviço                 | ENTREGA NO CD                                                                    |
| Com                             | CENTRO DE DISTRIBUIÇÃO - IGESDF                                                  |
| Quando                          | quinta-feira, 18 de julho de 2024<br>13:00 - 14:00<br>(UTC-03:00) Brasilia       |
| Localização                     | SIA Trecho 17, Rua 6, Lote 115, Guará, Brasília (Central de<br>Logística IGESDF) |
| Localização                     | SIA Trecho 17, Rua 6, Lote 115, Guará, Brasília (Central de<br>Logística IGESDF) |

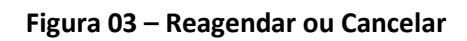

«nm\_repositório»«ds\_codigo»
Publicação: «dt\_ultim\_public»

Versão: «ds\_versao»

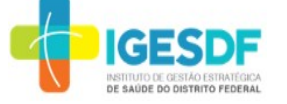

### 5.7. Dúvidas e Suporte:

Caso houver alguma dúvida ou precisar de assistência com o sistema de agendamento, entre em contato com a nossa equipe de suporte através do e-mail: <u>reservadeentregasnocentrodedistribuio@igesdf.org.br</u>.

## 6. REFERÊNCIAS BIBLIOGRÁFICAS:

 LEARN MICROSOFT BOOKINGS, Microsoft 365. <u>https://learn.microsoft.com/pt-br/microsoft-365/bookings/bookings-overview?view=o365-worldwide#watch-introducing-microsoft-bookings</u>. Acessado em 28/06/2024.

7. **ANEXOS:** 

N/A

# 8. HISTÓRICO DAS REVISÕES

| Nº DA VERSÃO | DATA DA PUBLICAÇÃO | ITEM MODIFICADO                  |
|--------------|--------------------|----------------------------------|
| 001          | 17/07/2024         | 8.0 – Publicização de documentos |
|              |                    |                                  |
|              |                    |                                  |

Versão: «ds\_versao»

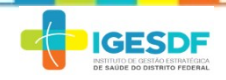